## ES MUY FACIL

¡Eso creo yo.!

Bueno primero deciros que si no me ha pasado a mí, ya no te puede pasar a ti.

¿Reconforta verdad?; pues no te lo creas y estate atento a lo que haces......

**Instalar el programa, lo primero** (desactiva el antivirus, momentáneamente y si luego de la instalación, incluso posteriormente, unas horas más tarde, te dice que hay una amenaza por parte del archivo *Ross-Techxxxx*. Y que quiere ponerlo en cuarentena, dile que se olvide, que todo está OK. (esto es debido a que los archivos .exe; .bat; son una amenaza para todos los antivirus (incluso otro antivirus lo detecta como una potencial amenaza y no es recomendable tener instalado dos en el PC).

**Conecta el cable en cualquier puerto USB.** Así lo detectara y lo registrara como dispositivo ROSS-TECH

Veras que se ha creado un acceso directo en el escritorio VCDS *Vag com 908.* Si lo pinchas sin el cable conectado en el USB no te dejara entrar en el programa.

|                                                                                                    | VCDS<br>Release 908.0                                                                                                    | 13078 Codes Load                                                             |
|----------------------------------------------------------------------------------------------------|----------------------------------------------------------------------------------------------------|------------------------------------------------------------------------------|
| Select Control Module<br>Select an Individual Control Module such<br>as Engine, ABS, Airbag, etc.          | Auto-Scan<br>An automg VCDS: software out of<br>Fault Code This version of VCDS is outda<br>Please check our website for<br>http://www.Ross-Tech.com | Service Reminder Interval Reset<br>date X<br>ted.<br>an update:              |
| Select                                                                                                    | Auto-Scan                                                                                                    | SRI Reset                                                                    |
| OBD-II Functions<br>Generic OBD2 Mode.<br>Retrieve and clear faults and<br>freeze frame, obtain live data. | Applications<br>Features consisting of several basic<br>commands, like transport mode.                                                               | Program Options<br>Select Comm Port, Set Debug and<br>Protocol Options, etc. |
| OBD-II                                                                                                    | Applications                                                                                                    | Options                                                                      |
| Abo                                                                                                    | ut                                                                                                    | Exit                                                                         |

Bueno, teniendo el cable conectado si lo pinchas (dos veces) veras

Pinza en X ...... y NO actualices nunca este programa.....

Veras

|                                                                                        | VCDS<br>Release 908.0                                                  | 13078 Codes Loade                                              |
|----------------------------------------------------------------------------------------|------------------------------------------------------------------------|----------------------------------------------------------------|
| Select Control Module                                                                  | Auto-Scan                                                              | Service Reminder Interval Reset                                |
| Select an Individual Control Module such<br>as Engine, ABS, Airbag, etc.               | An automatic scan of all controllers for Fault Codes.                  | Automatically reset the service light for o<br>and inspection. |
| Select                                                                                 | Auto-Scan                                                              | SRI Reset                                                      |
| OBD-II Functions                                                                       | Applications                                                           | Program Options                                                |
| Generic OBD2 Mode.<br>Retrieve and clear faults and<br>freeze frame, obtain live data. | Features consisting of several basic<br>commands, like transport mode. | Select Comm Port, Set Debug and<br>Protocol Options, etc.      |
| OBD-II                                                                                 | Applications                                                           | Options                                                        |
| Abo                                                                                    | ut                                                                     | Exit                                                           |

Pincha en Options......dale a test.....veras.....

| Port and Protocol Options User Inte                                    | VCDS<br>Program Options<br>erface and Identification | 'n                                |                                      |
|------------------------------------------------------------------------|------------------------------------------------------|-----------------------------------|--------------------------------------|
| COM1 ○ COM2 ○ USB     COM3 ○ COM4     Test     LEDs                    | Start Baud KW2 Delay                                 | TST Addr.<br>-1<br>KP2 Time<br>25 | Debug Level<br>0<br>CAN Timeout<br>0 |
| Init parameters  Bypass OBD-II Fastinit Force K on engine Boot in mode | CAN Init<br>intelligent KWP-1                        | PU Usage<br>281<br>000            | Restore<br>Defaults                  |
| Save                                                                   | Apply                                                | Cancel                            | : ¢ ⊙ ≁ @ • , 10                     |

Te está diciendo que el cable funciona OK pero te falta conectarlo al CAR (coche, vehículo)... al dar en ACEPTAR te aparece esto.....

|                                                                                       | VCD<br>Program Op                                                       | S                                                                       |                                      |
|---------------------------------------------------------------------------------------|-------------------------------------------------------------------------|-------------------------------------------------------------------------|--------------------------------------|
| ort and Protocol Option                                                               | s User Interface and                                                    | Identification                                                          |                                      |
| Select Port<br>COM1 COM2 COM2 COM3 COM4<br>Test                                       | USB Vois<br>LEDS Vois<br>Leader Vois Vois Vois Vois Vois Vois Vois Vois | KW2 Delay TST Addr.<br>30 -1<br>KK2 Delay TST Addr.<br>4 KP2 Time<br>25 | Debug Level<br>0<br>CAN Timeout<br>0 |
| Init parameters <ul> <li>Bypass OBD-II Fastinit</li> <li>Force K on engine</li> </ul> | □ Bypass CAN Init                                                       | CPU Usage<br>KWP-1281<br>KWP-2000                                       | Restore<br>Defaults                  |
| s                                                                                     | ave Apply                                                               | Cancel                                                                  |                                      |

Diciendo que hay otras librerías más recientes..... lo mismo que cuando se inicia el programa te pide que te **actualices**, pero es obvio decirte **que no tienes que hacerlo**.

Bueno vamos a configurar como queremos ver la pantalla del programa.....

## Pulsamos en User Interface and Identification

|                                                     |                    | <b>VC</b>         | DS<br>Options                              |                                 |   |
|-----------------------------------------------------|--------------------|-------------------|--------------------------------------------|---------------------------------|---|
| ort and Protocol Or                                 | tions User I       | nterface ar       | d Identificati                             | on                              |   |
| Workshop Identification<br>Shop Name                |                    |                   | User Interface<br>Left Printing<br>Margin: | 4                               |   |
| Code(WSC)         VZ/Imp           01742         44 | orter Equipmer     | nt number<br>2345 | Window size:                               | 18 Inds                         | ) |
| Check for free updates<br>Do not check for upda     | tes<br>updates now | •                 | Build list of<br>prior to sele             | CAN controllers<br>ction dialog |   |
|                                                     |                    |                   |                                            |                                 |   |
|                                                     | Save               | Арр               | ly                                         | Cancel                          |   |

Y el campo marcado es el que nos da el tamaño de pantalla, como queremos que se nos vea, (ojo con subirla más de la cuenta pues no podremos acceder a los botones al salirse la imagen) "esta que tengo seleccionada cubre toda la pantalla".....luego le damos a **SAVE** y al arrancar de nuevo el programa se ven los frutos.

Os dejo la pagina donde tenéis la documentación online para ver una Demo del programa, para que veáis lo que es cada apartado......¿que, está en ingles?.....pues activa el traductor y lo veras en nuestro idioma, literal eso sí, pero nos sirve......

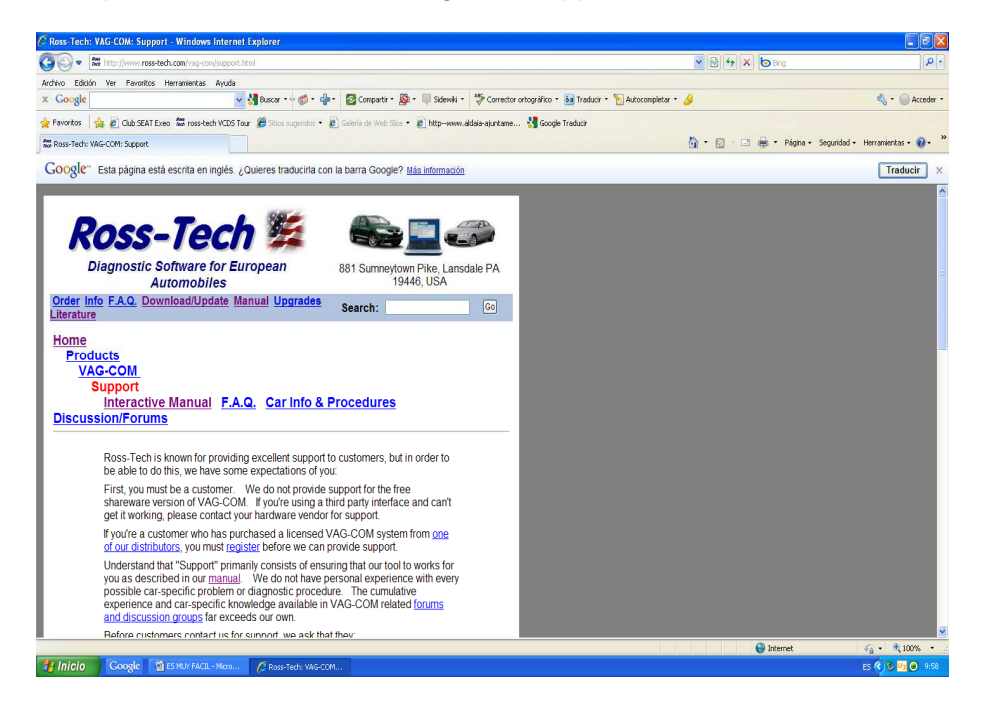

http://www.ross-tech.com/vag-com/support.html

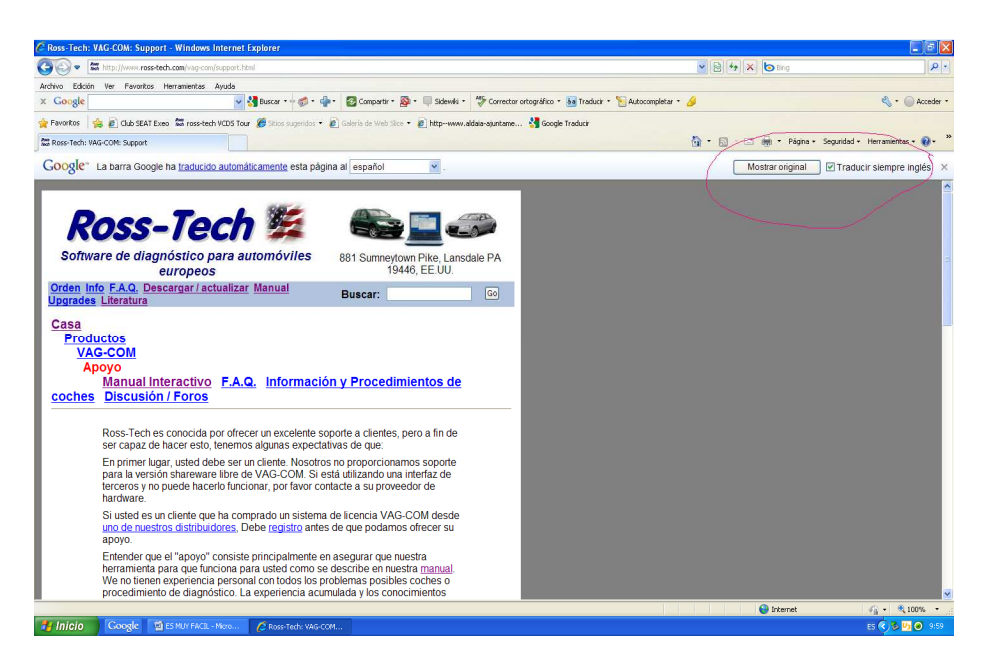

Ahora si ya os lo habéis leído todo, ya sabréis como funciona y no habrá que seguir con este manual.....

Bueno que es broma.....

Empezamos con la conexión en el coche.....

Volvemos a la página de inicio y pulsamos en Auto-Scan

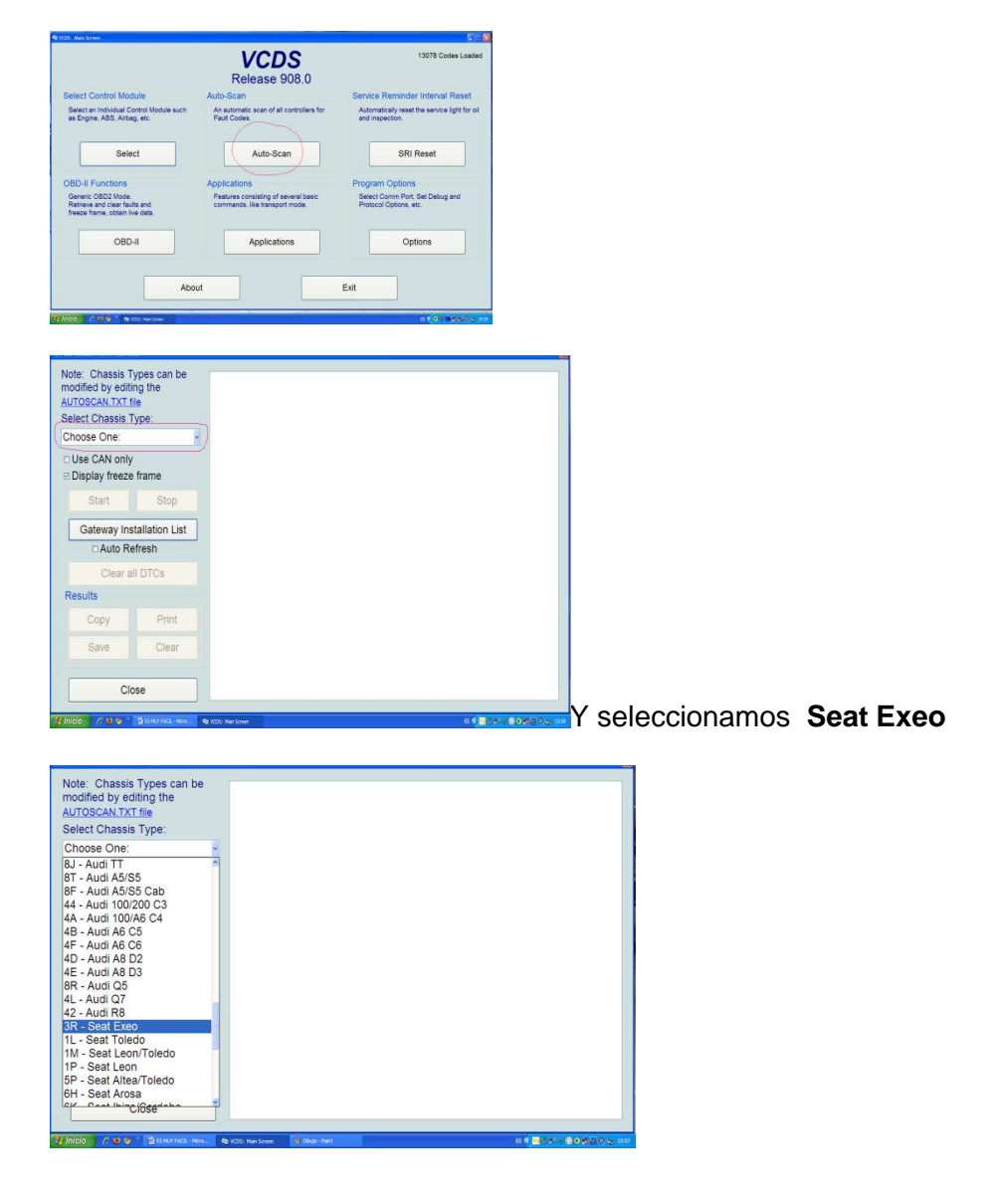

| Note: Chassis Types can be<br>modified by editing the<br><u>AUTOSCAN.TXT file</u><br>Select Chassis Type:<br><u>3R - Seat Exeo</u> | Chassis Type: 3R - Seat Exeo<br>Scan: 01 02 03 08 09 10 15 16 17 25 37 36 45 46 4C 55 56 77 |
|----------------------------------------------------------------------------------------------------|---------------------------------------------------------------------------------------------|
| Use CAN only Display fracts frame                                                                                                  |                                                                                             |
|                                                                                                    |                                                                                             |
| Start                                                                                                    |                                                                                             |
| Gateway Installation List                                                                                                    |                                                                                             |
| Auto Refresh                                                                                                    |                                                                                             |
| Clear all DTCs                                                                                                    |                                                                                             |
| Results                                                                                                    |                                                                                             |
| Copy Print                                                                                                    |                                                                                             |
| Save Clear                                                                                                    |                                                                                             |
| Close                                                                                                    |                                                                                             |
| 🛃 Inicio 🥢 🖉 🦻 " 📓 ES MUY FACEL - Maro 🔍                                                                                           | ahora solo faltaría                                                                         |

pinchar en Start y voila.....

|                                    |                      | Chassis Type: 3R - Seat Ex<br>Scan: 01 02 03 08 09 10 15 | eo<br>16 17 25 37 36 45 46 4C 55 56 77                         |
|------------------------------------|----------------------|----------------------------------------------------------|----------------------------------------------------------------|
| Select Chassis T<br>3R - Seat Exeo | Гуре:                |                                                          |                                                                |
| □ Use CAN only<br>☑ Display freeze | /<br>e frame         |                                                          |                                                                |
| Start                              | Stop                 |                                                          |                                                                |
| Gateway Ins                        | stallation List      |                                                          |                                                                |
| D Auto Re                          | efresh               |                                                          |                                                                |
| Clear a                            | III DTCs             |                                                          |                                                                |
| Results                            |                      |                                                          |                                                                |
| Сору                               | Print                |                                                          |                                                                |
| Save                               | Clear                |                                                          |                                                                |
| Cle                                | ose                  |                                                          |                                                                |
| 🐴 Inicio 🔰 🖉 🙂 😒 🐣                 | ES MUY FACIL - Micro | 🎕 VCDS: Main Screen 🛛 🍟 Dibujo - Paint                   | es (* <mark>14 5 2<sup>0</sup> 7 () () () (</mark> () () () () |

¡!Pues no¡!, por que. Os he dicho que este manual lo estoy confeccionando, con el cable VagCom 908. Conectado al **pc** pero sin enchufar al coche y sin dar el contacto.....

| Select Chassis T<br>3R - Seat Exeo<br>□ Use CAN only<br>☑ Display freeze | Type:<br>/<br>9 frame                         | Chassis Type<br>Scan: 01 02<br>Trying Addre | 23 R - Seat Exeo<br>33 08 09 10 15 16 17 25 37 36 45 46 4C 55 56 77<br>ss 01<br>VCDs: Interface Clack                                                                                                    |
|--------------------------------------------------------------------------|-----------------------------------------------|---------------------------------------------|----------------------------------------------------------------------------------------------------|
| Start<br>Gateway Ins<br>Auto Ro<br>Clear a<br>Results                    | Stop<br>stallation List<br>efresh<br>III DTCs |                                             | Interface Status = 0     Insurface host Ready 1     Pagada Readors     Pagada Readors     Pagada Reador |
| Copy<br>Save                                                             | Print<br>Clear                                |                                             |                                                                                                    |
| Clo                                                                      | ose                                           |                                             |                                                                                                    |

Como podéis ver estoy entrando y saliendo del programa, incluso conectado a internet, sin que ocurra nada con el cable y el programa, pues cada vez que me conecto.....